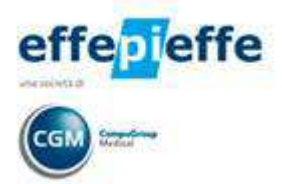

**GUIDA OPERATIVA** 

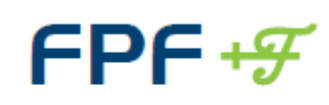

Medicina Generale

# Legge n. 135 del 7 Agosto 2012 Spending Review - Stampa principio attivo su ricetta

Versione FPF 5 2013 Edition

# Sommario

| 1 | Pre | messa                                            | . 2 |
|---|-----|--------------------------------------------------|-----|
| 2 | Мо  | dalità stampa farmaco (impostazione di default)  | . 2 |
| 3 | Cos | Cosa accadrà in prescrizione?                    |     |
|   | 3.1 | Modifica "al volo" delle impostazioni di default | . 4 |

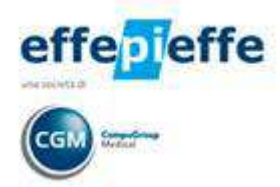

### 1 Premessa

La versione FPF 5 2013 contiene le soluzioni informative che adeguano FPF alle ultime modifiche al decreto Sviluppo e che hanno (hanno) parzialmente corretto, grazie all'emendamento approvato lo scorso Dicembre, quanto contenuto nella legge della Spending Review sulla prescrizione dei farmaci per principio attivo emanata ad Agosto.

La variazione prevede che il medico, nel prescrivere una nuova terapia, possa indicare nella ricetta, in alternativa alla denominazione del principio attivo, "la denominazione di uno specifico medicinale a base dello stesso principio attivo accompagnata dalla denominazione di quest'ultimo".

In tal modo l'indicazione di uno specifico marchio resta vincolante per il farmacista non solo quando sia indicata la non sostituibilità – che rimane possibilità percorribile- ma anche quando il farmaco abbia un prezzo pari a quello di rimborso "fatta salva diversa richiesta del cliente".

Resta ovviamente in atto quanto previsto per i pazienti in terapia cronica, ovvero la possibilità di indicare la denominazione di uno specifico medicinale (branded o generico) senza obbligo di motivazione e in assenza dell'obbligo di trascrizione anche del nome del suo principio attivo.

## 2 Modalità stampa farmaco (impostazione di default)

E' stata infatti aggiunta la possibilità di selezionare sia l'opzione "Principio attivo + Nome commerciale" che la nuova "Nome commerciale + Principio attivo". Il tutto è modificabile sempre operando da **Impostazione Opzioni Prescrizioni** dal menu **Impostazioni** 

| rrescrizione Farmaci                                                                                                    |                                                                                                    |
|----------------------------------------------------------------------------------------------------|----------------------------------------------------------------------------------------------------|
| Disabilita richiesta di inserimento farmaco dal<br>prontuario alla terapia abituale dopo la sua selezione                                                                                                    | Numero standard 2 Numero Massimo Pezzi per<br>di Pezzi per Ricetta 2 Ricetta con Multiprescrivibilità 3                                                    |
| Cancella automaticamente i farmaci selezionati dopo<br>la stampa                                                                                                    | Non Intestare le ricette personali ripetibili                                                                                                    |
| 🗍 Disabilita controllo della Nota AIFA                                                                                                    | Chiedi semore se intestare le ricette personali                                                                                                    |
| 🗌 Disabilita controllo allergie a farmaci.                                                                                                    | Separa le ricette per codice ICD diverso                                                                                                    |
| Non stampare la dose del farmaco                                                                                                    |                                                                                                    |
| 📃 Disabilita controllo presenza farmaco generico                                                                                                    | Dicitura predefinita da appore in<br>ricetta durante la stampa di farmaci:                                                                                 |
| Controllo Prescrizione-Patologia                                                                                                    | Onzione predefinita per tino di                                                                                                    |
| Stampa in ricette separate farmaci codificati e liberi                                                                                                    | sostituibilità del famaco                                                                                                    |
| Prescrizione Specialistica                                                                                                    |                                                                                                    |
| <ul> <li>Memorizza Motivo e Note Prescrizioni dopo la stampa</li> <li>Inserisci la classe di priorità nelle note</li> </ul>                                                                                                    | Controllo Numero Massimo di Prescrizione-Patologia Prestaz. per Ricetta:                                                                                   |
| Precedenza Esenzione Patologia sull'Esenzione per F                                                                                                    | Reddito 📄 Priorità Programmata non predefinita                                                                                                    |
|                                                                                                    |                                                                                                    |
| Stampa in ricette separate esami codificati e liberi                                                                                                    |                                                                                                    |
| Stampa in ricette separate esami codificati e liberi<br>Prescrizione Esami di Laboratorio                                                                                                    |                                                                                                    |
| <ul> <li>Stampa in ricette separate esami codificati e liberi</li> <li>Prescrizione Esami di Laboratorio</li> <li>Cancella automaticamente gli esami selezionati dopo l</li> </ul>                                                                                                    | a stampa                                                                                                    |
| Stampa in ricette separate esami codificati e liberi           Prescrizione Esami di Laboratorio           I Cancella automaticamente gli esami selezionati dopo l           Stampa il numero della singola prestazione                                                                                                    | a stampa<br>npa il codice della prestazione                                                                                                    |
| Stampa in ricette separate esami codificati e liberi         Prescrizione Esami di Laboratorio         I Cancella automaticamente gli esami selezionati dopo l         Stampa il numero della singola prestazione         Stampa il numero della singola prestazione         Dare la precedenza all'esenzione per patologia in cas                                                                                                    | a stampa<br>npa il codice della prestazione<br>o di pazienti sopra i 65 anni                                                                               |
| Stampa in ricette separate esami codificati e liberi Prescrizione Esami di Laboratorio Cancella automaticamente gli esami selezionati dopo l Stampa il numero della singola prestazione Cancella precedenza all'esenzione per patologia in cas Ricerca per  Somiglianza Ord. alfabetico V                                                                                                    | la stampa<br>npa il codice della prestazione<br>o di pazienti sopra i 65 anni<br>oce da cercare () alias () esame                                          |
| Stampa in ricette separate esami codificati e liberi Prescrizione Esami di Laboratorio Cancella automaticamente gli esami selezionati dopo l Stampa il numero della singola prestazione Star Dare la precedenza all'esenzione per patologia in cas Ricerca per  somiglianza ord. alfabetico V Attre Prescrizioni Specialistiche                                                                                                    | ia stampa<br>npa il codice della prestazione<br>o di pazienti sopra i 65 anni<br>oce da cercare () alias () esame                                          |
| Stampa in ricette separate esami codificati e liberi Prescrizione Esami di Laboratorio Cancella automaticamente gli esami selezionati dopo l Stampa il numero della singola prestazione  Star Dare la precedenza all'esenzione per patologia in cas Ricerca per  somiglianza ord. alfabetico V Attre Prescrizioni Specialistiche Cancella automaticamente gli esami selezionati dopo l Cancella automaticamente gli esami selezionati dopo l      | a stampa<br>npa il codice della prestazione<br>o di pazienti sopra i 65 anni<br>oce da cercare () alias () esame                                           |
| Stampa in ricette separate esami codificati e liberi Prescrizione Esami di Laboratorio Cancella automaticamente gli esami selezionati dopo l Stampa il numero della singola prestazione  Star Dare la precedenza all'esenzione per patologia in cas Ricerca per  Somiglianza ord. alfabetico V Altre Prescrizioni Specialistiche Cancella automaticamente gli esami selezionati dopo l Disabilita richiesta salvare su più record le prescrizioni | la stampa<br>npa il codice della prestazione<br>o di pazienti sopra i 65 anni<br>occe da cercare (in alias (in esame<br>la stampa<br>di una stessa ricetta |
| Stampa in ricette separate esami codificati e liberi Prescrizione Esami di Laboratorio Cancella automaticamente gli esami selezionati dopo l Stampa il numero della singola prestazione  Star Dare la precedenza all'esenzione per patologia in cas Ricerca per  Somiglianza Ord. alfabetico V Attre Prescrizioni Specialistiche Cancella automaticamente gli esami selezionati dopo l Disabilita richiesta salvare su più record le prescrizioni | la stampa<br>npa il codice della prestazione<br>o di pazienti sopra i 65 anni<br>oce da cercare  alias  esame<br>la stampa<br>di una stessa ricetta        |

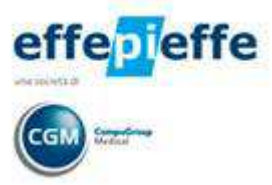

Facendo clic in corrispondenza del campo "Dicitura predefinita da apporre in ricetta durante la stampa di farmaci" selezionare dal menu a tendina la voce corrispondente al comportamento che si vuole adottare:

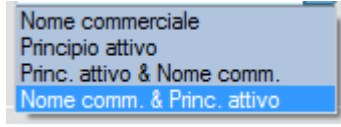

In fase prescrittiva verrà mostrato il testo che sarà effettivamente stampato sulla ricetta.

### 3 Cosa accadrà in prescrizione?

In fase di prescrizione verrà recepita la modalità impostata di default a meno che non si verifichiano le condizioni di seguito riportate legate all'opzione NON SOSTITUIBILE presente in prescrizione.

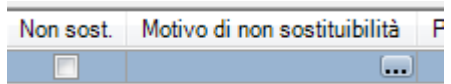

#### Farmaci di fascia A senza brevetto

- Se è impostato "<u>Nome commerciale</u>" o "<u>Princ. Attivo & Nome comm</u>." oppure "<u>Nome comm.</u>
   <u>& Princ. Attivo</u>"
  - o Imposta ciò che è selezionato nelle impostazioni prescrittive
  - E' possibile gestire la non sostituibilità attivando la relativa opzione in prescrizione ed inserendo eventuale Motivo
- Se impostato Principio attivo
  - o Imposta ciò che è selezionato nelle impostazioni prescrittive
  - Non è possibile selezionare "Non sostituibile" e se si tenta di impostare l'opzione compare un messaggio di controllo

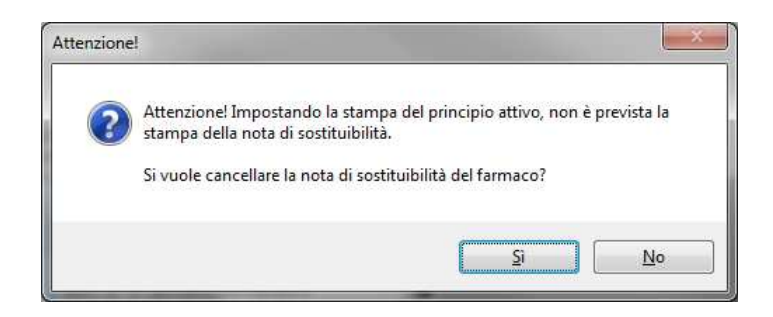

#### Farmaci di fascia A con brevetto non scaduto

- Stampa sempre solo il Nome commerciale
- E' possibile gestire la non sostituibilità attivando la relativa opzione in prescrizione ed inserendo eventuale Motivo

#### Farmaci di fascia C

• Stampa sempre solo il Nome commerciale

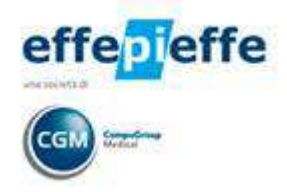

### 3.1 Modifica "al volo" delle impostazioni di default

Direttamente in fase di prescrizione è possibile modificare le impostazioni di default facendo clic sui tre puntini presenti accanto al nome del farmaco

| 📌 Dr. Luisa DeCeglia - 5.1.1                                                                                                    |                                                                                                    |
|----------------------------------------------------------------------------------------------------|----------------------------------------------------------------------------------------------------|
| <u>File</u> Pazienti <u>R</u> eportistica <u>U</u> tilità Ta <u>b</u> elle <u>In</u> tegrazioni                                                                                                    | Impostazioni <u>H</u> elp                                                                                                    |
| 🚻 📴 🚹 🎊 🖀 🐖 🚜 🐺 📻 🚛 🐋                                                                                                    | RISCHIO 1 scadenze                                                                                                    |
| M 🖾 💘 🖼 🎞 💳 🔜 📂                                                                                                    | ••••••••••••••••••••••••••••••••••••••                                                                                                    |
| Terapia e Ricette di PAZIENTE RISCHIO 1 n.SSN: -(                                                                                                    | C.F.: PZNRCH90B01F284V                                                                                                    |
| Terapia e Prontuario Ricette Precedenti Protocolli Imposta                                                                                                    | Chiudi                                                                                                    |
| Terapia Abituale                                                                                                    | Prontuario                                                                                                    |
| Pz. Farmaco SSN Ultima Ric. Dose                                                                                                    | Farmaco SSN Prezzo Prez.Kiter. Principio Attivo                                                                                                    |
| FRISTAMINTZOCPR 10MG A 04/02/2013                                                                                                    | AAGENT 10% FL 500ML 30 0 GENTAMICINA SOLFATO                                                                                                    |
| RINELON-SPRAY NAS 140D 50MCG C                                                                                                    | AAGENT*SOLUZ INIET TEL 260ML 7 0 GENTAMICINA SOLFATO                                                                                                    |
|                                                                                                    | AAGENT SOLUZ INIET IFE 200ML 13 0 GENTAMICINA SOLFATO                                                                                                    |
|                                                                                                    | ABBA 120031 6739104123910 A 7,3 7,3 AMOXICILLINA TRIIDRATA/POT                                                                                                    |
|                                                                                                    | ABELCETTEV 10EL 20MI+10AGHI H 1421 9 0 AMEOTERICINA B                                                                                                    |
|                                                                                                    | ABILIFY*28CPR 10MG A 140.49 0 ARIPIPRAZOLO                                                                                                    |
| 4 m +                                                                                                    | < m >                                                                                                    |
| Medifica Cancella presidente                                                                                                    | Image: Copia in terapia         Image: Copia in terapia         Image: Copia |
| Pz. Farmaco Dose                                                                                                    | Problema O/P Libera Esenzione Non sost. Motivo di non sostituibilità Prezzo Sugg. C                                                                                                    |
| 1 TRIMETOPRIM/SULFAMETOXAZOLO*IV 1F 5ML Nome C                                                                                                    | ommerciale                                                                                                    |
| Principi                                                                                                    | a Attivo                                                                                                    |
| Principa                                                                                                    |                                                                                                    |
| Principio                                                                                                    | o Attivo & Nome Commerciale                                                                                                    |
| Nome C                                                                                                    | Commerciale & Principio Attivo                                                                                                    |
|                                                                                                    |                                                                                                    |
| ● 05/02/2013 □▼ Personalizza ●AI+ □AI-<br>1                                                                                                    | XF2<br>Cancela         PF7<br>Pulisci         F7<br>Nuovo         F4<br>Stampa         Arteprima         Image<br>Invia in coda         Eso<br>Chiudi         attiva via di stampa                                                                                                    |
| A C PAZIENTE RISCHIO 1 Esenzione                                                                                                    | Codice Scadenza 📮 🔿 🕾 🕵 🍙 😤 🔳 🖽 🗛                                                                                                    |
| Anagrare                                                                                                    |                                                                                                    |
| Nata/o 01/02/1970 Età 43 tel.                                                                                                    |                                                                                                    |
| Anagrate Nata/o 01/02/1970 Età 43 tel.                                                                                                    |                                                                                                    |
| Anagrafe         Nata/o         01/02/1970         Età         43         tel.           Anamnesi         Indrizzo         Indrizzo         Indrindrizo         Indrizzo         Indrizzo | Utima Visita →<br>Utima Es, di Laboratorio 01/02/2013 16:46:09 →                                                                                                    |